## Упутство за упис у школску годину

1. Пријавите се на Студентски портал користећи свој број индекса и лозинку

| СЕЛЕН - СТУДентс                                                                                                    | СЕЛЕН - Информациони систем ХФ<br>Студентски портал |  |  |  |  |  |  |  |
|----------------------------------------------------------------------------------------------------|-----------------------------------------------------|--|--|--|--|--|--|--|
| Пријављивање на систем                                                                                                    |                                                     |  |  |  |  |  |  |  |
| Број индекса:                                                                                                    |                                                     |  |  |  |  |  |  |  |
| Лозинка:                                                                                                    |                                                     |  |  |  |  |  |  |  |
|                                                                                                    | OK Reset                                            |  |  |  |  |  |  |  |
|                                                                                                    |                                                     |  |  |  |  |  |  |  |
| НАПОМЕНА:<br>За исправан рад система, потребно је да у Вашем Web-читачу буде:<br>- <b>укључена</b> подршка за <i>cookies</i> , редирекцију и <i>JavaScript</i> ;<br>- <b>искључено</b> памћење шифара и унетих вредности у формуларе. |                                                     |  |  |  |  |  |  |  |
|                                                                                                    |                                                     |  |  |  |  |  |  |  |
| Препоручујемо употребу Web-читача Mozilla Firefox и Opera.<br>Не препоручује се рад са MS Internet Explorer-ом.                                                                                                    |                                                     |  |  |  |  |  |  |  |

2. Идите на секцију Студије у менију са леве стране

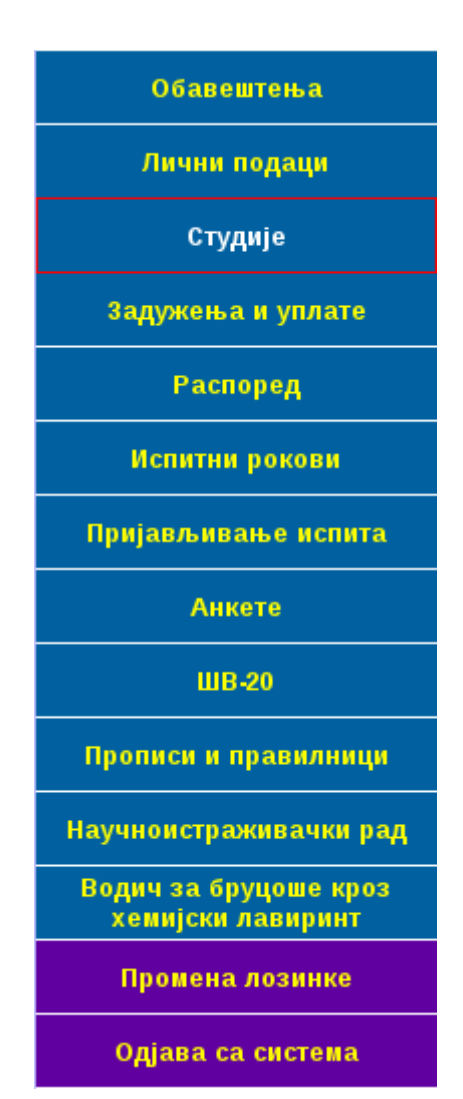

3. Испод табеле са испитима се налази линк означен зведицом – Упис на предмете, кликните на њега

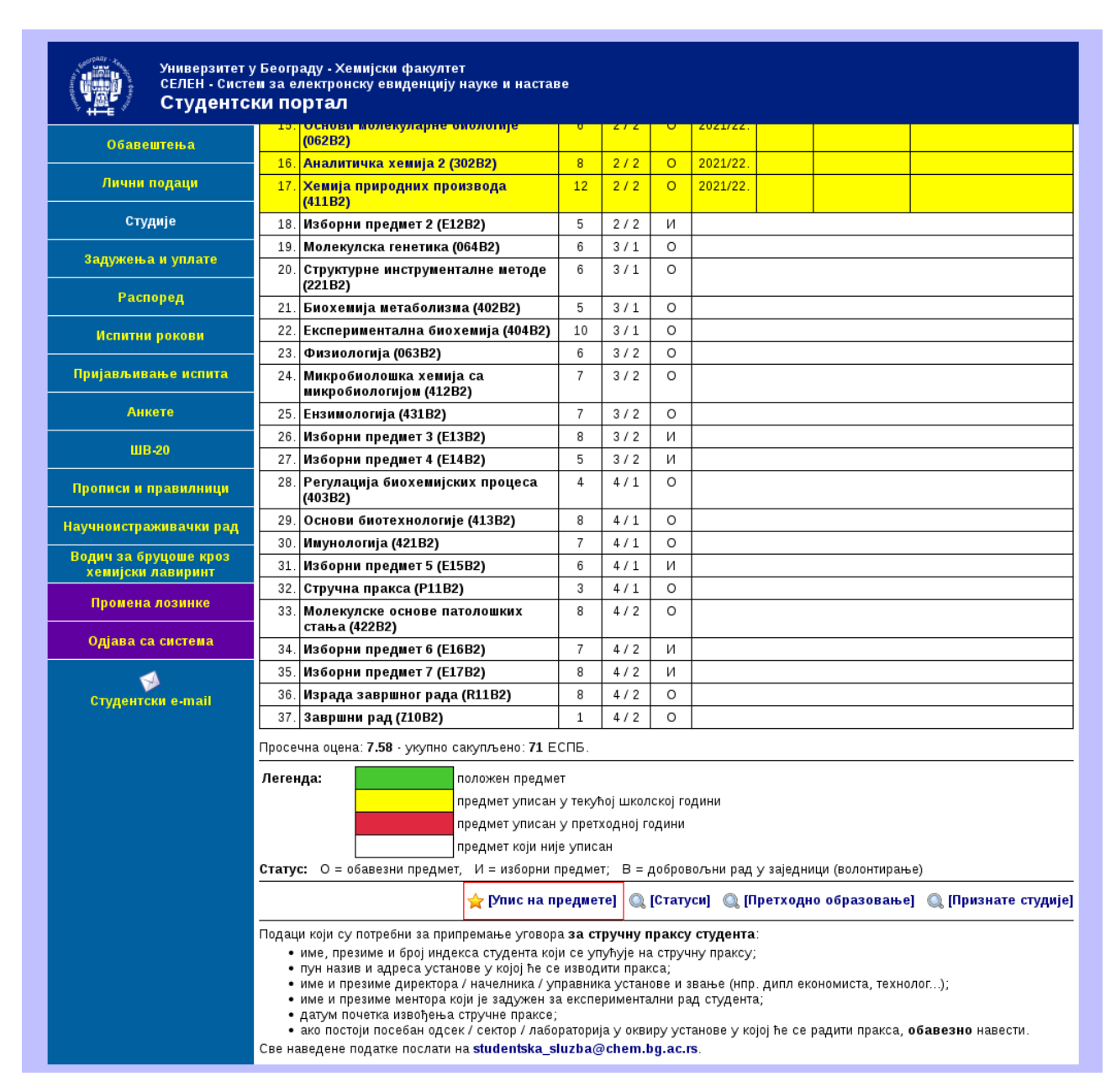

4. Добићете дијалог за упис на предмете који је подељен у секције:

а) табела са положеним предметима, са податком колико ЕСПБ сте освојили у последњој школској години;

б) табела са раније уписаним предметима које нисте положили и које према Правилнику о студирању морате поново да упишете, немате могућност да те предмете одјавите;

в) табела са предметима које можете да упишете – означавањем кућице испред предмета бирате предмете, док код изборних предмета морате изабрати изборно место, а предмет бирате означавањем округлог дугмета; на дну ове секције Вам се аутоматски обрачунава укупан број ЕСПБ у изабраним предметима као и задужење – задужење може бити кориговано на већи износ уколико нисте завршили предиспитне обавезе из датог предмета или се предиспитне обавезе раде поново;

г) табела са предметима које не можете да упишете, односно за које немате услов.

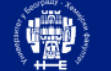

3

При

Про Науч Вод

## Универзитет у Београду - Хемијски факултет СЕЛЕН - Систем за електронску евиденцију науке и наставе Студентски портал

## Обавештења Лични подаци

Студије

, време приступа: 20:47:40, сесија траје до: 23:47:40 — [Одјава са система]

## Пријава за упис на предмете

Школска година: **2022/2023.** Период: **зимски семестар** 

| дужења и уплате                       | Положени предмети |       |      |          |                                                                 |  |  |
|---------------------------------------|-------------------|-------|------|----------|-----------------------------------------------------------------|--|--|
|                                       | Оцена             | Шифра | ЕСПБ | Година   | Назив предмета - година похађања                                |  |  |
| Распоред                              | 6                 | 019B2 | 2    | 1/зима   | Основи физике – 2020/2021.                                      |  |  |
|                                       | 7                 | 061B2 | 7    | 1/зима   | Биологија ћелије — 2020/2021.                                   |  |  |
| Аспитни рокови                        | 8                 | 101K2 | 8    | 1/зима   | Општа хемија — 2020/2021.                                       |  |  |
| јављивање испита                      | 9                 | 101M2 | 4    | 1/зима   | Практикум из опште хемије — 2020/2021.                          |  |  |
|                                       | 9                 | 031A2 | 3    | 1 / лето | Енглески језик – 2020/2021.                                     |  |  |
| Анкете                                | 6                 | 102B2 | 3    | 1 / лето | Неорганска хемија — 2020/2021.                                  |  |  |
|                                       | 9                 | 102D2 | 3    | 1 / лето | Практикум из неорганске хемије — 2020/2021.                     |  |  |
| ШВ-20                                 | 6                 | 201B2 | 11   | 1 / лето | Органска хемија 1 — 2020/2021.                                  |  |  |
| писи и правилници                     | 8                 | 301B2 | 6    | 1 / лето | Аналитичка хемија 1 — 2020/2021.                                |  |  |
|                                       | 9                 | 408A2 | 5    | 1 / лето | Уводу биохемију – 2020/2021.                                    |  |  |
| юистраживачки рад                     | 7                 | 029B2 | 7    | 2 / зима | Физичка хемија — 2021/2022.                                     |  |  |
|                                       | 7                 | 401B2 | 12   | 2 / зима | Биохемија протеина и нуклеинских киселина – 2021/2022.          |  |  |
| ич за бруцоше кроз<br>мијски лавиринт |                   | -     |      |          | У последњој школској години: <b>19</b> , укупно <b>71</b> ЕСПБ. |  |  |

| Раније уписани неположени предмети |       |      |          |       |                        |  |  |  |  |
|------------------------------------|-------|------|----------|-------|------------------------|--|--|--|--|
| <br>Упис                           | Шифра | ЕСПБ | Година   | Цена  | Назив предмета         |  |  |  |  |
|                                    | 001A2 | 8    | 1/зима   | 13600 | Математика             |  |  |  |  |
|                                    | 202B2 | 10   | 2 / зима | 10200 | Органска хемија 2      |  |  |  |  |
|                                    |       |      |          |       | Укупно <b>18</b> ЕСПБ. |  |  |  |  |

1 Студентски e-mail

Промена лозинке Одјава са система

|      | Нови предмети које можете да упишете |      |          |       |                                                                                  |  |  |  |  |
|------|--------------------------------------|------|----------|-------|----------------------------------------------------------------------------------|--|--|--|--|
| Упис | Шифра                                | ЕСПБ | Година   | Цена  | Назив предмета                                                                   |  |  |  |  |
|      | 402B2                                | 5    | 3 / зима | 8500  | Биохемија метаболизма                                                            |  |  |  |  |
|      | 404B2                                | 10   | 3 / зима | 17000 | Експериментална биохемија                                                        |  |  |  |  |
|      | 403B2                                | 4    | 4 / зима | 6800  | Регулација биохемијских процеса                                                  |  |  |  |  |
|      | E15B2                                | 6    | 4 / зима | 10200 | Изборни предмет 5<br>О Протеински терапеутици са основама биоинформатике (433B2) |  |  |  |  |
|      | P11B2                                | 3    | 4 / зима | 5100  | Стручна пракса                                                                   |  |  |  |  |
|      |                                      |      |          |       | Укупно за избол: 28 ЕСПБ                                                         |  |  |  |  |

| Предмети које не можете да упишете |          |          |       |                                                                                                    |  |  |
|------------------------------------|----------|----------|-------|----------------------------------------------------------------------------------------------------|--|--|
| Шифра                              | ЕСПБ     | Година   | Цена  | Назив предмета                                                                                                    |  |  |
| 064B2                              | 6        | 3 / зима | 10200 | Молекулска генетика                                                                                                    |  |  |
| 221B2                              | 6        | 3 / зима | 10200 | Структурне инструменталне методе                                                                                                    |  |  |
| 412B2                              | 7        | 3 / лето | 11900 | Микробиолошка хемија са микробиологијом                                                                                                    |  |  |
| E13B2                              | 8        | 3 / лето | 13600 | Изборни предмет 3<br>О Виши курс органске хемије (203В2)<br>Примењена органска хемија (234А2)<br>Механизми органских реакција (244А2)<br>Биокатализа и метаболички инжењеринг (436В2)                                                                       |  |  |
| E14B2                              | 5        | 3 / лето | 8500  | Изборни предмет 4<br>О Биосупрамолекулска хемија (242В2)<br>О Основе рада са екстрацелуларним везикулама (425В2)<br>О Биохемија спорта и физичке активности (427В2)                                                                                         |  |  |
| 413B2                              | 8        | 4 / зима | 13600 | Основи биотехнологије                                                                                                    |  |  |
| 421B2                              | 7        | 4 / зима | 11900 | Имунологија                                                                                                    |  |  |
| E15B2                              | 6        | 4 / зима | 10200 | Изборни предмет 5<br>О Токсиколошка биохемија (424В2)<br>О Биохемија хране и исхране (432В2)                                                                                                    |  |  |
| 422B2                              | 8        | 4 / лето | 13600 | Молекулске основе патолошких стања                                                                                                    |  |  |
| E16B2                              | 7        | 4 / лето | 11900 | Изборни предмет 6<br>Биотехнолошка и индустријска биохемија (414В2)<br>Препаративна биохемија са индустријском биокатализом (416В2)<br>Методе у клиничкој хемији (423В2)<br>Инструменталне методе у биохемији (434В2)<br>Огледи у настави биохемије (435В2) |  |  |
| E17B2                              | 8        | 4 / лето | 13600 | Изборни предмет 7<br>О Биоорганска хемија (241В2)<br>О Биоаналитичка хемија (341А2)                                                                                                    |  |  |
| R11B2                              | 8        | 4 / лето | 13600 | Израда завршног рада                                                                                                    |  |  |
| Z10B2                              | 1        | 4 / лето | 1700  | Завршни рад                                                                                                    |  |  |
|                                    | OK Reset |          |       |                                                                                                    |  |  |

Изабрано: 18 ЕСПБ, цена: 23800 дин.

У наредну годину студија ћете бити уписани као самофинансирајући студент

износ школарине који је приказан на овој страници је само приближан! У случају да на неком од предмета који сте раније већ похађали треба да поновите лабораторијске вежбе, коначни износ може бити већи.

За сва додатна питања обратите се Студентској служби Хемијског факултета:

• e-mail: studentska\_sluzba@chem.bg.ac.rs • телефон: (011) 3336-639 • лично: соба 327 (приземље, А блок)

5. Након попуњавања дијалога, неопходно је да кликнете на тастер ОК на дну странице и Ваш захтев за упис ће бити прослеђен Студентској служби на верификацију. Уколико имате неко задужење, Ваш захтев неће бити верификован док не извршите уплату и не доставите доказ.